#### Tutoriel de Saisie des Vols au retour du vol (par les <u>Membres</u> qui volent solo ou par <u>l'Instructeur</u> pour les vols en double commande)

Sur le poste au centre du club cliquez sur le navigateur internet Firefox (en bas de l'écran).

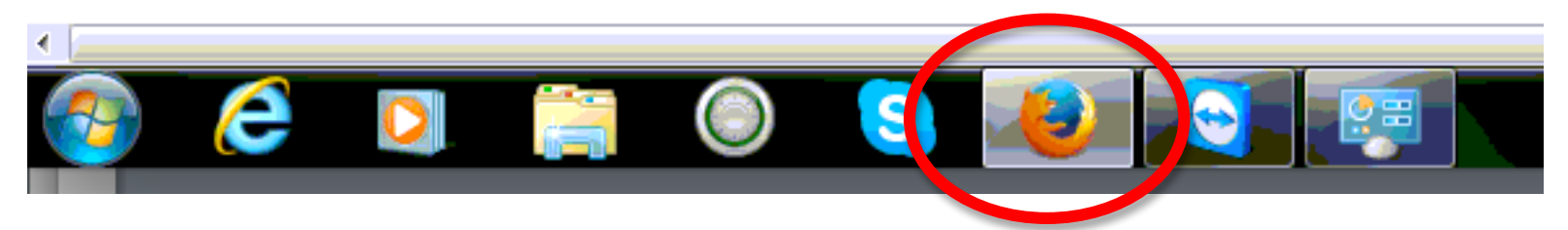

La page s'ouvre dans Firefox. Dans la barre des favoris de Firefox (en haut), cliquez sur l'onglet Saisie des vols :

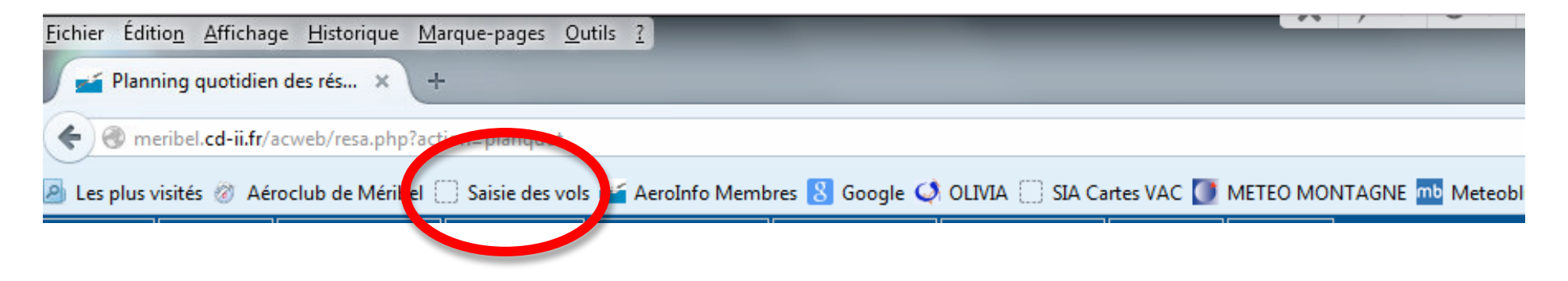

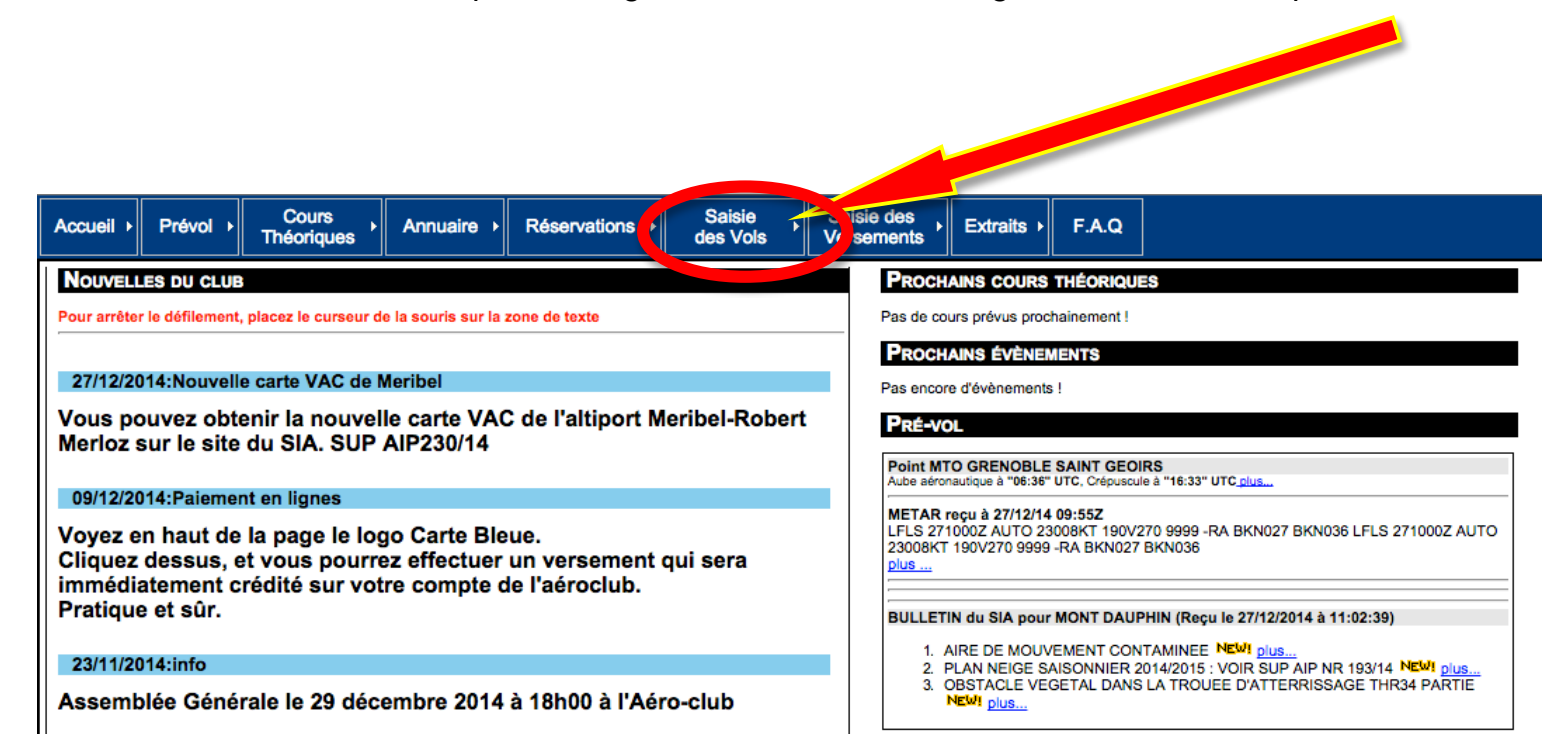

Vous arrivez dans l'écran de départ du logiciel : au centre des onglets de l'écran, cliquez sur Saisie des Vols :

Ou, si le logiciel est déjà lancé, sur l'écran du planning des réservations : au centre des onglets de l'écran, cliquez sur <u>Saisie des Vols</u> :

|                                         |                 |                |                |               |                  | _          |                    |                 |                 |              |                  | AC        | C_ME    | RIBEL    | _MEM      | BRES     | (730 2         | 217 0 | 72) - 1 |        | wer     | Licen    | ce gratui | te (seu | lemen    |
|-----------------------------------------|-----------------|----------------|----------------|---------------|------------------|------------|--------------------|-----------------|-----------------|--------------|------------------|-----------|---------|----------|-----------|----------|----------------|-------|---------|--------|---------|----------|-----------|---------|----------|
| <u>Fichier</u> Édition <u>Affichage</u> | e <u>H</u> isto | rique <u>I</u> | <u>M</u> arque | -pages        | <u>O</u> utils 3 |            |                    |                 |                 |              |                  |           |         |          |           |          |                |       |         | -      | 6       |          |           |         |          |
| Planning quotidien                      | des rés         | ×              | +              |               |                  |            |                    |                 |                 |              |                  |           |         |          |           |          |                |       |         |        |         |          |           |         |          |
| 🗲 🕙 meribel.cd-ii.fr/a                  | cweb/res        | sa.php?a       | action=        | planquot      | t                |            |                    |                 |                 |              |                  |           |         |          | -         |          |                |       |         |        |         |          |           |         |          |
| 🔊 Les plus visités 🛷 Aéro               | oclub de        | Méribel        | Sa             | isie des v    | vols 🗾 A         | AeroIr     | nfo Membre         | s 🞗 Go          | ogle            | -LIV         |                  | SIA C     | artes V | AC 【     | METE      | о мог    | ITAGN          | E mb  | Meteo   | blue 🗌 | Med     | ecins ag | réés 📒 🖡  | révisio | ons vent |
| Accueil  Prévol                         | Cou<br>Théor    | urs<br>iques   | ► Ar           | nnuaire       | ▶ Ré             | serva      | itions             | Saisi<br>des Vo | e<br>ols        | )a<br>, er   | isie de<br>semer | is<br>its | Ex      | traits   | ► F.J     | A.Q      |                |       |         |        |         |          |           |         |          |
| PLANNING QUOTIDIEN                      | I DES R         | ÉSER\          | ATION          | IS DU 2       | 29/12/2          | 014        |                    |                 |                 |              |                  |           |         |          |           |          |                |       |         |        |         |          |           |         |          |
| Date                                    | Sélectio        | onner          | ] <            | >             |                  |            |                    |                 |                 |              |                  |           |         |          |           |          |                |       |         |        |         |          |           |         |          |
| Journée Aéronautique du                 | 29/12/2         | 014 à L        | .FKX : 0       | 06:36 à<br>07 | 19:28 (H         | leure<br>R | Locale), 3         | 0 minute        | s comp          | prises<br>11 | !                |           | 1       | 2        | 1/        |          | 15             | 1     | 16      | 17     |         | 18       | 19        |         |          |
| F-PMEN<br>(D119)                        |                 |                |                |               |                  | <u> </u>   |                    | Ba              | las Henr<br>PDV | i            |                  | -         |         | <u>,</u> |           |          |                |       |         |        |         |          | 19        |         |          |
| F-BOPG<br>(D140)                        |                 |                |                |               |                  |            |                    |                 |                 |              |                  |           |         |          |           |          |                |       |         |        |         |          |           |         |          |
| F-BOPK<br>(D140)                        |                 |                |                |               |                  |            | Lajoux Jean<br>LJX |                 |                 |              |                  |           |         |          |           | Mas      | doumier<br>DAM | Berna | 1       |        |         |          |           |         |          |
| -Légende                                |                 |                |                |               |                  |            |                    |                 |                 |              |                  |           |         |          |           |          |                |       |         |        |         |          |           |         |          |
| Nuit 🔲 Soleil levant - d                | couchant        | 🗆 Jou          | r de sem       | naine 🔳       | Heure co         | urante     | e - sélectionn     | ée ∎V           | isite plan      | nifiée       | - Vos            | rései     | rvation | s 💾 '    | Vols en d | louble c | ommand         | le H  | Vols s  | olo    | Vols sp | éciaux   |           |         |          |
| Instructeur(s)                          |                 |                | 06             | 07            | 0                | 8          | 09                 | 10              |                 | 11           | 12               | 2         | 1       | 3        | 14        |          | 15             | 1     | 16      | 17     |         | 18       | 19        |         |          |
| Amiard Daniel                           |                 |                |                |               |                  |            |                    |                 |                 |              |                  |           |         |          |           |          | F-BOP          | К     |         |        |         |          |           |         |          |
| Grammont Jean-Christophe                |                 |                |                |               |                  |            | E-BOPK             |                 |                 |              |                  |           |         |          |           |          |                |       |         |        |         |          |           |         |          |
| Podvin Olivier                          |                 |                |                |               |                  |            | 7-bork             | F               | -PMEN           |              |                  |           |         |          |           |          |                |       |         |        |         |          |           |         |          |
| Cliquez sur la case corre               | spondar         | nt à l'ho      | oraire et      | à l'avio      | n ou l'ins       | struct     | eur pour ré        | server.         |                 |              |                  |           |         |          |           |          |                |       |         |        |         |          |           |         |          |

Le clic sur Saisie des Vols ouvre 3 onglets :

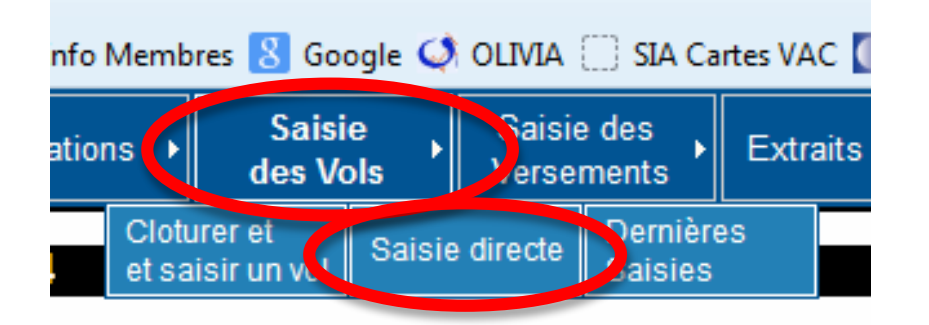

Choisir Saisie directe et vous arrivez dans l'écran de saisie ci-dessous :

| Accueil  | Prévol            | Cours<br>Théoriques | Annuaire >               | Réservatio     | ns 🔸 | Saisie<br>des Vols | • Sai<br>Ver | sie des<br>sements | Extraits +     | F.A.C |  |   |  |   |
|----------|-------------------|---------------------|--------------------------|----------------|------|--------------------|--------------|--------------------|----------------|-------|--|---|--|---|
| SAISIE D | DES VOLS          |                     |                          |                |      |                    |              |                    |                |       |  |   |  |   |
| ide sur  | <u>cette page</u> |                     |                          |                |      |                    |              |                    |                |       |  |   |  |   |
| – Saisie | d'un vol —        |                     |                          |                |      |                    |              |                    |                |       |  |   |  |   |
| Pro      | Saisie            | Num                 | Date du vol Immatriculat |                | Ту   | Type de saisie     |              | ébut               | Fin            |       |  |   |  |   |
| Α        | 27/12/2014        | Automatique         | 27/12/2014               | Choisir        |      |                    |              | н                  |                | н     |  | H |  | н |
| A        | dhérent           | Pilote              | Instr                    | ucteur         |      | Tarif Fl           | Régin        | ne de vol          | Type de v      | ol    |  |   |  |   |
|          |                   |                     | PILOTE (PIL)             | ۵              | Norm | al ᅌ               | Choisir      | ٥                  | Choisir        | ۵     |  |   |  |   |
| Aérodr   | ome de départ     | Aérodrome d'arrivée | Mvts sur place           | Mvts extérieur | Av   | itaillement sur    | place        | Avitaill           | ement extérieu | r     |  |   |  |   |
| LFKX     |                   | LFKX                |                          | 0              | 0.00 |                    |              | 0.00               |                |       |  |   |  |   |
|          |                   | Observations perso  | nnelles                  |                |      | 01                 | servation    | s mécanique        |                |       |  |   |  |   |
|          |                   |                     |                          |                |      |                    |              |                    |                |       |  |   |  |   |
| Cor      | mmandes           |                     |                          |                |      |                    |              |                    |                |       |  |   |  |   |

## Voyons les détails de la saisie :

## Première ligne : 4 champs à renseigner : Date du vol, Immatriculation, Début, Fin

| Г | -Saisie | d'un vol —— |             |             |                 |                |       |     | _ |
|---|---------|-------------|-------------|-------------|-----------------|----------------|-------|-----|---|
|   | Pro     | Saisie      | Num         | Date du vol | Immatriculation | Type de saisie | Début | Fin |   |
|   | Α       | 27/12/2014  | Automatique | 27/12/2014  | Choisir ᅌ       |                | Н     | Н   |   |

- 1. Pro : non saisissable
- 2. Saisie : c'est la date à laquelle vous effectuez la saisie. Cette date est proposée automatiquement : laissez tel que.
- 3. Num : numéro interne au logiciel : non saisissable
- 4. Date du vol : saisissez la date à laquelle le vol a eu lieu (important)
- 5. Immatriculation : cliquez pour dérouler le choix et cliquez sur l'avion utilisé pour votre vol :

| te du vol         | Immatriculation                                 | Type de        |
|-------------------|-------------------------------------------------|----------------|
| 2/2014            | Choisir                                         |                |
| In<br>VILOTE (PIL | F-PMEN [D119]<br>F-BOPG [D140]<br>F-BOPK [D140] | Tarii<br>ormal |
| vts sur plac      | e Mvts extérieur                                | Avitaille      |
|                   | 0                                               | 0.00           |

6. Type de saisie : paramètre interne au logiciel : non saisissable.

## **IMPORTANT**:

PK, IV et EN ont des horamètres et pour ces 3 avions, le type de saisie est Horamètre. PG n'a pas d'horamètre et le type de saisie est l'heure bloc à bloc (montre).

- 7. Début :
  - a. sur PK, IV et EN notez l'horamètre de départ (<u>par défaut, le logiciel propose la dernière valeur connue</u> <u>d'horamètre sur la machine</u>). Si vous saisissez en différé, mettez bien la valeur de l'horamètre de départ de <u>votre</u> vol. Exemple : 634 h 30
  - b. sur PG, notez l'heure (à la montre) de départ du vol. Exemple : 10h30
- 8. Fin
  - a. sur PK, IV et EN notez l'horamètre d'arrivée. Le logiciel ne propose pas de valeur par défaut. Exemple : 635h 15. Le logiciel calcule lui-même le temps de vol : 0h45 dans l'exemple.
  - b. sur PG, notez l'heure (à la montre) d'arrivée du vol. Exemple : 11h15. Le logiciel calcule lui-même le temps de vol : 0h45 dans l'exemple.

En résumé, sur la première ligne, il y a 4 champs à renseigner :

- Date du vol
- Immatriculation
- Début
- Fin

## **Deuxième ligne :** 5 champs à renseigner : Adhérent, Pilote, Instructeur, Régime de vol, Type de vol

| Adhérent | <br>Pilote | Instructeur  | Tarif FI |   | Régime de vol |   | Type de vol |   |
|----------|------------|--------------|----------|---|---------------|---|-------------|---|
|          | <br>       | PILOTE (PIL) | Normal   | ٢ | Choisir       | ٢ | Choisir     | ٢ |

- 1. Adhérent : n° d'adhérent à qui le vol sera facturé
- 2. Pilote : n° d'adhérent qui était en place pilote (en général même n° que Adhérent)
- 3. Instructeur : si vous avez volé en doubles commandes :

|   | Instructeur                  |
|---|------------------------------|
| / | PILOTE (PIL)                 |
|   | Amiard Daniel (DAM)          |
|   | Grammont Jean Francois (JFG) |
|   | Lajoux Jean-Christophe (LJX) |
|   | Podvin Olivier (PDV)         |
| - |                              |

Sélectionnez l'instructeur pendant le vol. Si vous avez volé sans Instructeur, laissez la valeur PILOTE(PIL)

- 4. Tarif FI : non saisissable
- 5. Régime de vol : sélectionnez VFR de jour :

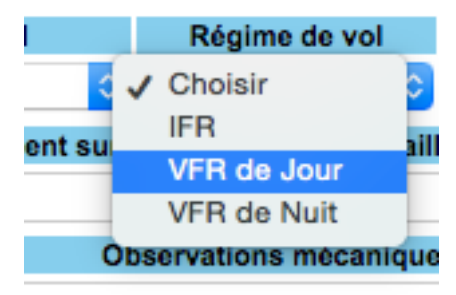

6. Type de vol : saisissez Montagne (a priori...)

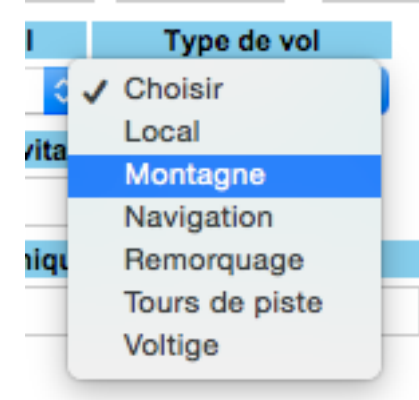

En résumé, sur la deuxième ligne, il y a 5 champs à renseigner :

- N° Adhérent à qui le vol est facturé
- N° adhérent du Pilote (même numéro le plus souvent)
- Instructeur : si vous volez sans Instructeur, laissez PILOTE(PIL)
- Régime du vol (VFR)
- Nature du vol (Montagne)

# Troisième ligne : 5 champs au maximum

| Aérodrome de dép | part | Aérodrome d'arrivé | Mvts sur place | Mvts extérieur | Avitaillement sur place | Avitaillement extérieur |
|------------------|------|--------------------|----------------|----------------|-------------------------|-------------------------|
| LFKX             |      | LFKX               |                | 0              | 0.00                    | 0.00                    |

1. Saisissez les codes OACI des aérodromes de départ et d'arrivée.

2. Mvts (mouvements) sur place : toujours un nombre pair : 1 par décollage, 1 par atterrissage .

| lvts sur pla | се                                 | Mvts extérieur                                                                                            | Avitaillement s                                           | sur p |
|--------------|------------------------------------|----------------------------------------------------------------------------------------------------|-----------------------------------------------------------|-------|
|              |                                    | 0                                                                                                    | 0.00                                                      |       |
| lles         | No<br>Li<br>Ra<br>1<br>1<br>1<br>m | ombre de mouve<br>FKX<br>appel :<br>décollage = 1 mo<br>touch and go = 1<br>atterrissage com<br>ouvement. | ment effectués à<br>ouvement,<br>1 mouvement,<br>plet = 1 | Ob    |

- 3. Mvts (mouvements) extérieurs : idem
- 4. Avitaillement sur place : nombre de litres d'essence ajoutés (au départ ou à l'arrivée) à Meribel.
- 5. Avitaillement extérieur: nombre de litres d'essence ajoutés (au départ ou à l'arrivée) sur une autre plateforme.

Important : pour Mvt extérieurs et Avitaillement, un chiffre doit toujours apparaître. Remettez 0 si il n'y a pas de chiffre dans le champ

# <u>Quatrième ligne</u> : Facultative

| Observations personnelles | Observations mécanique |
|---------------------------|------------------------|
|                           |                        |

Facultative. N'hésitez jamais à mettre une observation pour signaler un dysfonctionnement ou un problème (et parlez-en !).

# <u>Validation</u>:

Pour finir, cliquer sur valider

#### Commandes

Valider Annuler

Un écran récapitulatif apparaît, reprenant l'ensemble de la saisie.

Vérifiez bien :

- Date du vol
- Immatriculation de l'avion
- Adhérent concerné
- Durée du vol

Validez les données pour enregistrer définitivement votre saisie